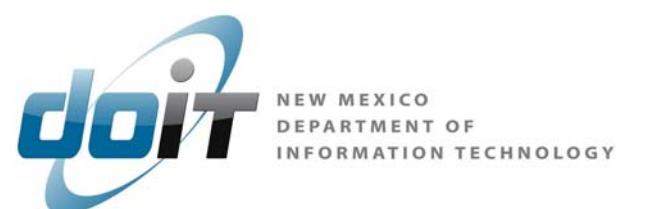

## **Change/Reset Your Email Password**

- 1. Open Internet Explorer
- 2. Change the URL to https://webmail.state.nm.us (See Print screen below)

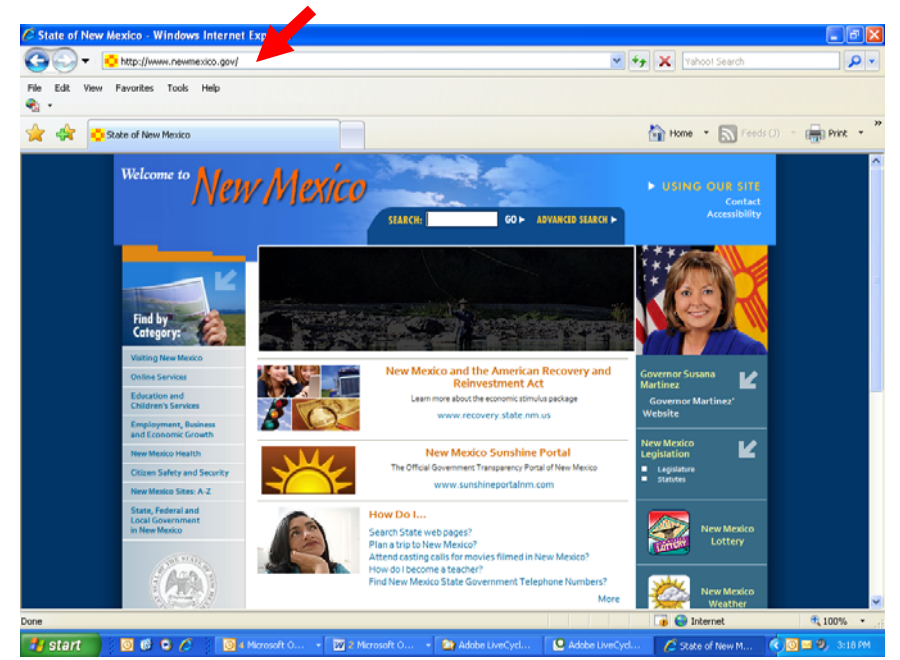

- 3. Hit ENTER KEY
- 4. Outlook Web App Page Opens
- 5. Enter your USER NAME AND PASSWORD:

| le Edit Yew Favorites Iools Help<br>Flavorites 🙀 🔀 About headers and footers 🍘 Suggested Sites 🔹 🝙 Free Holm | mai 🔊 Web Sice Galery 🔹 🖉 Customize Links 😂 Windows Marketplace |      |
|----------------------------------------------------------------------------------------------------|-----------------------------------------------------------------|------|
| 2 Outlook Web App                                                                                            | 🐴 + 🔂 - 🗆 🦏 + Bage + Safety + Tgols                             | • @• |
|                                                                                                    |                                                                 |      |
| Outlook Web A                                                                                                | Арр                                                             |      |
| Security ( show explanation )                                                                                |                                                                 |      |
| <ul> <li>This is a public or</li> <li>This is a private co</li> </ul>                                        | shared computer<br>omputer                                      |      |
| Use the light version                                                                                        | ion of Outlook Web App                                          |      |
| User name: nmes/                                                                                             |                                                                 |      |
| Password:                                                                                                    | Sign in                                                         |      |
| Connected to Microsoft E                                                                                     | Exchange                                                        |      |
|                                                                                                    |                                                                 |      |

## **CHANGE PASSWORD**

1. Click on **OPTIONS** 

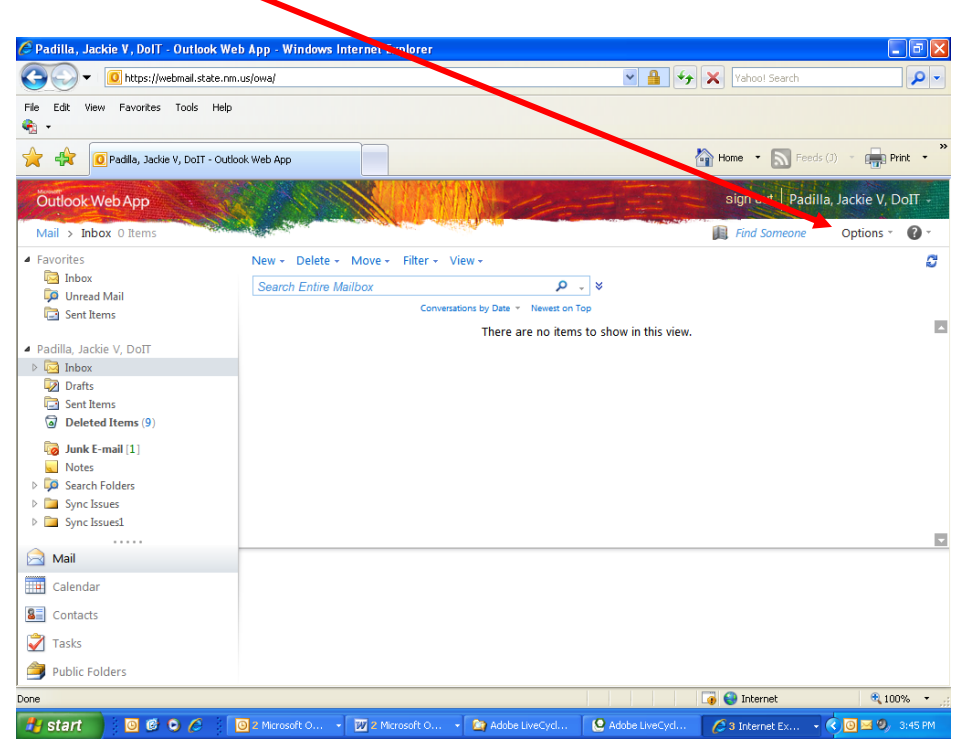

2. Select CHANGE YOUR PASSWORD

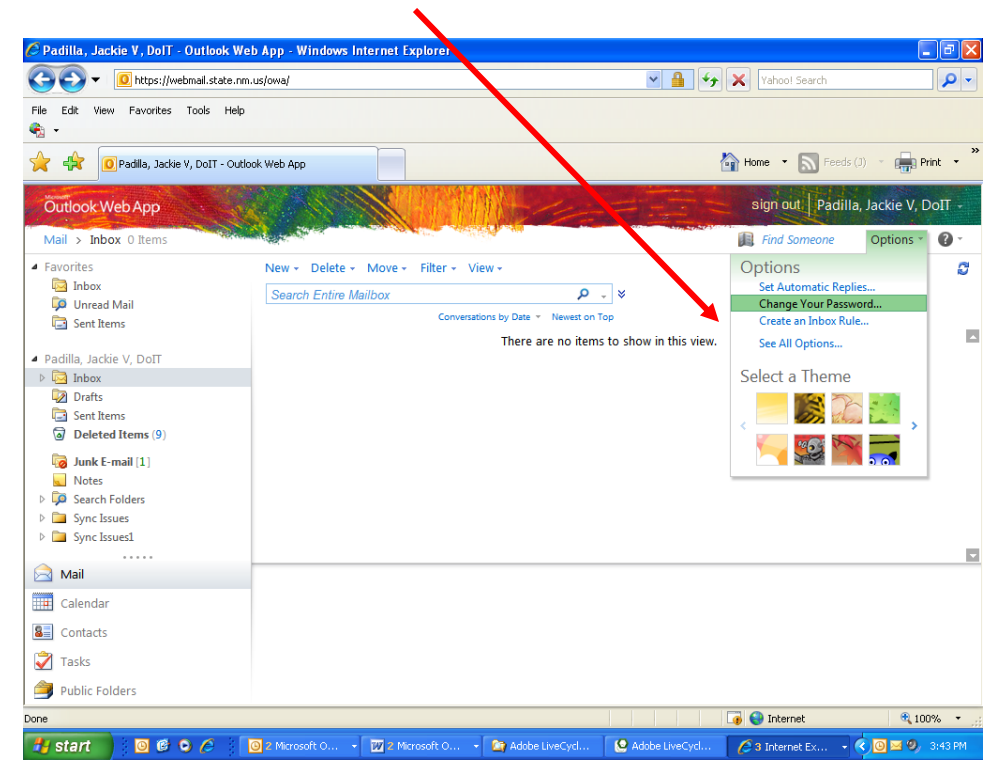

| 🖉 Password - Outlook Web App                                                   | - Windows Internet Explo                                                                                                    | orer                                                                     |                                                                             |                                                |                     |                   | - • ×                 |
|--------------------------------------------------------------------------------|----------------------------------------------------------------------------------------------------|--------------------------------------------------------------------------|-----------------------------------------------------------------------------|------------------------------------------------|---------------------|-------------------|-----------------------|
| CO V Attps://webmail.state.nm.us/ecp/?rfr=owa&p=PersonalSettings/Password.aspx |                                                                                                    |                                                                          |                                                                             |                                                | <ul><li>▲</li></ul> | Yahoo! Search     | <u>- م</u>            |
| File Edit View Favorites Tools                                                 | ; Help                                                                                                    |                                                                          |                                                                             |                                                |                     |                   |                       |
| Password - Outlook                                                             | Web App                                                                                                    |                                                                          |                                                                             |                                                |                     | 🚹 Home 🔹 🔝 Fe     | eds (J) 🔹 🙀 Print 👻 🍟 |
| Outlook Web App                                                                |                                                                                                    |                                                                          |                                                                             |                                                |                     | sign out Pac      | lilla, Jackie V, DoIT |
| Mail > Options                                                                 |                                                                                                    |                                                                          |                                                                             |                                                |                     |                   | My Mail 👔 🗸           |
| Account<br>Organize E-Mail<br>Groups                                           | Mail Spelling                                                                                                    | Calendar G                                                               | eneral Regional                                                             | Password                                       | S/MIME              |                   |                       |
| Settings                                                                       | Change Password                                                                                                    |                                                                          |                                                                             |                                                |                     |                   |                       |
| Phone<br>Block or Allow                                                        | Enter your current pas<br>confirm it.<br>After saving, you migh<br>sign in again. You'll be<br>successfully.<br>Domain\user name:<br>Current password:<br>New password:<br>Confirm new passw | sword, type a ne<br>t need to re-ente<br>notified when yo<br>NMES\Jackie | w password, and th<br>r your user name a<br>ur password has bo<br>V.Padilla | en type it aga<br>nd password a<br>een changed | in to<br>and<br>e   |                   |                       |
|                                                                                |                                                                                                    |                                                                          |                                                                             |                                                |                     |                   |                       |
| start 🛛 🖉 🗘 🌶                                                                  | A Microsoft O                                                                                                    | 2 Microsoft C                                                            | 🔻 🙆 Adobe Li                                                                | /eCvrl.                                        | Adobe LiveCvr       | La Ca Internet Ex | ₹ 100% •              |
| <ol> <li>Enter your C</li> <li>Enter your N</li> <li>Confirm your</li> </ol>   | urrent Passv<br>ew Passwor<br>r New Passw                                                                                                    | vord<br>d<br>vord                                                        |                                                                             |                                                |                     |                   |                       |

Confirm your New Password
 Click on SAVE